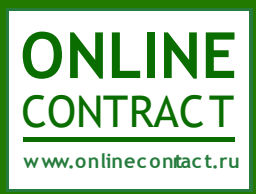

# ONLINECONTRACT

Система управления электронными тендерами

Руководство по проведению открытого

конкурентного листа.

# Оглавление

| Описание процесса формирования открытого конкурентного листа                                   | .3  |
|------------------------------------------------------------------------------------------------|-----|
| Шаг первый. Формирование проекта заявки на проведение Открытого конкурентного листа Заказчиком | .3  |
| Шаг второй. Формирование заявки на проведение Открытого конкурентного листа Заказчиком         | . 5 |
| Шаг третий. Формирование заявки на участие в Открытом конкурентном листе Участником            | 6   |
| Шаг четвертый. Выбор поставщика                                                                | .9  |

# Описание процесса формирования открытого конкурентного листа

Формирование Конкурентного Листа – это способ закупок через электронную торговую площадку с возможностью выбора Заказчиком одного или нескольких поставщиков в целом по лоту на основании как ценовых, так и неценовых критериев.

Открытый конкурентный лист — это открытая подача ценовых предложений от Участников, при которой Участники видят ценовые предложения друг друга, а так же соответствие или несоответствие других параметров требованиям заказчика, но при этом не видят наименования друг друга.

# Шаг первый. Формирование проекта заявки на проведение Открытого конкурентного листа Заказчиком

Формирование проекта заявки на проведение открытого конкурентного листа осуществляется при помощи Мастера создания тендеров. Кнопка «Мастер создания тендеров» находится под фильтром на главной странице Корпоративных закупок (рис. 1).

|                                    | Корпоративные закуп        | ки               | Биржевые продукты |
|------------------------------------|----------------------------|------------------|-------------------|
| ▶ Главная > Каталог т              | ендеров                    |                  |                   |
| Участие: Все тенде<br>Задать парам | ры<br>етры поиска Очистить | параметры поиска |                   |
| Показать список                    | Мастер создания тендеров   |                  |                   |

#### Рисунок 1. Главная страница Корпоративных закупок

#### После клика по кнопке «Мастер создания тендеров» откроется соответствующая форма (рис. 2).

#### Мастер создания закупочных процедур

| Мастер поможат Вам создать новые тендеры. Результатом работы Мастера является черновик заявки на проведение тендеров.<br>Пожалуйста следуйте за подсказками Мастера. |                                                                                                    |  |  |  |  |  |  |  |  |
|----------------------------------------------------------------------------------------------------|----------------------------------------------------------------------------------------------------|--|--|--|--|--|--|--|--|
| 1. Я хочу купить 💽 Я х                                                                                                    | сочу продать 🗋                                                                                                    |  |  |  |  |  |  |  |  |
| <ol> <li>Пожалуйста, опишите, что Вы<br/>хотите купить<br/>(не более 250 символов)</li> </ol>                                                                        | канцелярские товары                                                                                                    |  |  |  |  |  |  |  |  |
| 3. Будет ли Ваша компания производ                                                                                                    | ить налоговые вычеты по НДС по предмету тендеров(согл.ст.171 гл.21 НК РФ)? Да 🖻 Нет 🔼                                                                                                    |  |  |  |  |  |  |  |  |
| 4. Выберите тип тендера                                                                                                    |                                                                                                    |  |  |  |  |  |  |  |  |
| Аукцион                                                                                                    | тендеры, проводимые на сайте в сети Интернет в режиме реального времени, победителем которых признается<br>лицо, предложившее наиболее низкую (в аукционе на понижение) или высокую (в аукционе на повышение) цену.                                                                                                    |  |  |  |  |  |  |  |  |
| Запрос котировок                                                                                                    | тендеры, победителем которых признается участник, предложивший наименьшую (в запросе котировок на<br>понижение) или высокую (в запросе котировок на повышение) цену контракта, при этом ценовое предложение<br>может быть подано только одии вда.                                                                                                    |  |  |  |  |  |  |  |  |
| Конкурентный лист                                                                                                    | это способ заключения договора на покупку/продажу товаров, используемый на сайте www.onlinecontract.ru в сети<br>интернет, при котором из всех предложений выбор поставщика осуществляется Заказчиком на основании<br>комплекса ценовых и неценовых коритериев, таких как цена, количество, условия, срок поставки, технические<br>характеристики товара и т. д., удовлетворяющих Заказчика. |  |  |  |  |  |  |  |  |
| <ol> <li>Планируется экспорт тендера в za</li> </ol>                                                                                                    | киркі.gov.ru ? Да 🦳 Нет 🖻                                                                                                    |  |  |  |  |  |  |  |  |
| 6. Выберите валюту тендера Росси                                                                                                    | итоговая цена тендера будет зафиксирована в выбранной Вани валюте. Рублевый эквивалент итоговой цены будет<br>определен по курсу ЦБ РФ на номент формирования протокола (выписки) тендера                                                                                                    |  |  |  |  |  |  |  |  |
| 7. При создании КЛ необходимо указ                                                                                                    | ать начальную стоимость? Да 💽 Нет 🖸                                                                                                    |  |  |  |  |  |  |  |  |
| 8. Ход проведения 1 этапа КЛ будет                                                                                                    | открытын? Да 💽 Нет 🗋                                                                                                    |  |  |  |  |  |  |  |  |
|                                                                                                    |                                                                                                    |  |  |  |  |  |  |  |  |

#### Рисунок 2. Мастер создания тендеров

При заполнении позиций Мастера создания тендеров необходимо учесть, что конкурентный лист проводится только на покупку. Система просто не позволит создать конкурентный лист на продажу.

Для проведения открытого конкурентного листа необходимо отметить «Да» при ответе на вопрос «Ход проведения КЛ будет открытым?».

После заполнения позиций Мастера создания тендеров необходимо кликнуть по кнопке «Создать заявку».

# Шаг второй. Формирование заявки на проведение Открытого

# Конкурентного листа Заказчиком

Результатом работы Мастера создания тендеров является заявка на проведение конкурентного листа со статусом «Черновик заявки».

При заполнении заявки на проведение конкурентного листа Заказчик должен обязательно заполнить поля «Предмет КЛ», «Документы к КЛ», «Место поставки» и «Дата и время завершения срока подачи предложений». Заполнение полей «Особые условия» и «Желательные поставщики», а так же «Обязательные документы» остается на усмотрение Заказчика. Поля «Начальная цена контракта (с учетом НДС)» и «Цена контракта (без НДС)» заполняются автоматически после заполнения позиций спецификации (рис. 3). В спецификации необходимо заполнить все поля. Если заказчик хочет, чтобы один или несколько параметров спецификации были необязательными для заполнения участником, то ему необходимо убрать галочку на данном параметре в шапке спецификации.

| Дей               | СТВИЯ: Воз<br>тен                                    | ернуться к списку<br>врат к списку<br>деров | Отправить операто<br>Отправить заявку операто          | ру Удалить заяви<br>ору Удаление из<br>системы, без<br>возможности<br>востановления | су Если<br>доб                            | и НДС исп<br>авлена ве                                                                                                    | ользуется, то к сумм<br>личина НДС<br><sup>и цен <u>В спецификации ука</u></sup> | е контракта<br>зываются цен | а поставщика будет<br>ы БЕЗ НДС                          | r             |  |  |
|-------------------|------------------------------------------------------|---------------------------------------------|--------------------------------------------------------|-------------------------------------------------------------------------------------|-------------------------------------------|----------------------------------------------------------------------------------------------------|----------------------------------------------------------------------------------|-----------------------------|----------------------------------------------------------|---------------|--|--|
| Формиро           | ование откры<br>Заказчик :                           | отого конкурентн<br>Тестовая компан<br>ООО  | ного листа <b>КЛ-108799</b><br>ния длинное название ко | (Черновик).<br>омпании тестирование                                                 | Если<br>Пож                               | Если Вы планируете загружать информацию о Ваших тендерах в систему Zakupki.gov.ru -<br>Пожалуйста настройте классификаторы ОКДП и ОКВЭД.                                                                                                    |                                                                                  |                             |                                                          |               |  |  |
| *                 | Предмет КЛ :                                         | Офисная мебель                              | ь                                                      |                                                                                     | Фор                                       | омирован                                                                                                    | ие спецификации                                                                  |                             |                                                          |               |  |  |
| *Мест             | го поставки :                                        |                                             |                                                        |                                                                                     | (Спе                                      | ецификация                                                                                                    | я размещается в нижне                                                            | й части стра                | аницы)                                                   |               |  |  |
| *Доку             | менты к КЛ :                                         | Загрузить файл                              |                                                        |                                                                                     | Bicn                                      | ецификации н                                                                                                    | нужно заполнить все поля. П                                                      | оле "Итого" выч             | исляется автоматически.                                  |               |  |  |
| *Д<br>завер<br>пр | ата и время<br>ошения срока<br>подачи<br>едложений : |                                             | в ?? ▼ часов.                                          |                                                                                     | Пра<br>Напрі<br>Тогда<br>Ниж<br>по не     | Правая колонка предназначена для указания, облагается ли данная позиция спецификации НДС.<br>Например, программное обеспечение не облагается НДС. В этом случае поставъте значение 0.<br>Тогда в общую стоимость контракта данная позиция будет включаться без учета НДС<br>Нижняя строка в таблице предназначена для добавления новой строки спецификации. Щелкните<br>по ней мышкой и внизу появится новая строка для ввода. |                                                                                  |                             |                                                          |               |  |  |
| Же                | елательные                                           |                                             |                                                        |                                                                                     | Зако                                      | нчив формир                                                                                                    | ование спецификации - от                                                         | правьте заявк               | ху оператору для публика                                 | ации          |  |  |
| Hay               | чальная цена<br>контракта :                          | <sup>а</sup> 814 200,00 руб.                | ( включая НДС )                                        | 690 000,00 (без НДС)                                                                | Импо                                      | Импорт спецификации из файла Excel                                                                                                    |                                                                                  |                             |                                                          |               |  |  |
| Особ              | ые условия :                                         |                                             |                                                        |                                                                                     |                                           |                                                                                                    |                                                                                  |                             |                                                          |               |  |  |
| Конта             | ктное лицо :                                         | Первый Иван Ив                              | ванович, 555555                                        |                                                                                     | _                                         |                                                                                                    |                                                                                  |                             |                                                          |               |  |  |
| 0                 | бязательные                                          |                                             |                                                        |                                                                                     | 7                                         |                                                                                                    |                                                                                  |                             |                                                          |               |  |  |
|                   | документы :                                          |                                             |                                                        |                                                                                     |                                           |                                                                                                    |                                                                                  |                             |                                                          |               |  |  |
| Zakı              | Экспорт в<br>upki.gov.ru :                           | В Планируется 🔘                             | Не планируется 🖲                                       |                                                                                     |                                           |                                                                                                    |                                                                                  |                             |                                                          |               |  |  |
|                   |                                                      |                                             | (                                                      | Спецификация. Все                                                                   | е суммы бе                                | ез учета Н                                                                                                    | НДС                                                                              |                             |                                                          |               |  |  |
|                   | Если ,                                               | дополнительные пара                         | аметры одинаковы во многих                             | позициях спецификации, то                                                           | заполните их ш                            | аблон здесь.                                                                                                    | Технические<br>характеристики товара                                             | Условия<br>оплаты           | Срок поставки, наличие<br>на складе                      | )             |  |  |
|                   |                                                      | При <b>добав</b> л                          | л <b>ении новых позиций</b> , введ                     | денные Вами значения будут                                                          | г подставлены а                           | втоматически                                                                                                    | согласно договору                                                                | 50%                         | 14 дней                                                  | 1             |  |  |
|                   |                                                      |                                             |                                                        | Добавить новую                                                                      | строку специфі                            | икации                                                                                                    |                                                                                  |                             |                                                          | Ĩ             |  |  |
| NºNº              |                                                      | Наименовани                                 | ие товара                                              | Количество                                                                          | Цена за ед.<br>без НДС,<br><sub>руб</sub> | Стоимость<br>без НДС,<br>руб                                                                                                    | <ul> <li>Технические<br/>характеристики товара</li> </ul>                        | Условия<br>оплаты           | <ul> <li>Срок поставки,<br/>наличие на складе</li> </ul> | Ставка<br>НДС |  |  |
| × 1               | Стол офисный<br>ОКДП: 4110010                        | й<br>ОКВЭД: 23                              |                                                        | 150,000 шт.                                                                         | 2 600,00                                  | 390 000,00                                                                                                    | согласно договору                                                                | 50%                         | 14 дней                                                  | 18            |  |  |
| × 2               | Стул офисный<br>ОКДП: 4110010                        | й на колесиках<br>О ОКВЭД: 23               |                                                        | 200,000 шт.                                                                         | 1 500,00                                  | 300 000,00                                                                                                    | согласно договору                                                                | 50%                         | 14 дней                                                  | 18            |  |  |
|                   |                                                      |                                             |                                                        | Добавить новую                                                                      | строку специф                             | икации                                                                                                    |                                                                                  |                             |                                                          |               |  |  |

#### Рисунок 3. Заявка на формирование открытого конкурентного листа

Проверка и публикация заявки в системе осуществляется Оператором. Для отправки заявки Оператору системы Заказчику необходимо кликнуть по кнопке «Отправить оператору», находящейся в верхней части страницы заявки.

# Шаг третий. Формирование заявки на участие в Открытом Конкурентном

# листе Участником

Формирование заявки на участие в конкурентном листе заключается в формировании спецификации. Для формирования спецификации необходимо кликнуть по кнопке «Приступить к формированию спецификации», находящейся в правой части страницы с параметрами конкурентного листа. Если же заказчик указал необходимость загрузки документов участниками, то участнику необходимо сначала загрузить документы, только потом он сможет приступить к формированию спецификации (рис. 4).

| 🍓 Параметры конк                                         | урентного листа <b>КЛ-108771</b>                                                                   | В Вопрос-Ответ |                                                                                                    |  |  |  |
|----------------------------------------------------------|----------------------------------------------------------------------------------------------------|----------------|----------------------------------------------------------------------------------------------------|--|--|--|
| Заказчик :                                               | Тестовая компания длинное название компани 000                                                     | и тестирование | Вернуться к списку                                                                                               |  |  |  |
| Тип КЛ :                                                 | Открытый конкурентный лист, Покупка                                                                |                | r                                                                                                    |  |  |  |
| Предмет КЛ :                                             | Офисная мебель                                                                                     |                | Для подачи заявки на участие в КЛ пожалуйста                                                                     |  |  |  |
| Проект договора и<br>другие документы к КЛ :             | Проект договора и <u>проект договора</u> (8 Кb)<br>ие документы к КЛ : <u>Спецификация</u> (78 Кb) |                | сформируйте спецификацию                                                                                         |  |  |  |
| Дата публикации :                                        | 29.09.2014                                                                                         |                | Приступить к формированию спецификации                                                                           |  |  |  |
| Дата и время<br>завершения срока подачи<br>предложений : | 30.09.2014 14:00:00                                                                                |                | Вы можете в любой момент отозвать и изменить свою заявку.<br>Вполь во момента завершения спола полаци предожений |  |  |  |
| Подано заявок на участие :                               | 0                                                                                                  |                | оплоть до номента завершения срока подачи предложении.                                                           |  |  |  |
| Начальная цена контракта :                               | <b>814 200,00</b> руб. ( включая НДС ) 690 000,0                                                   | 0 (без НДС)    | Обратите внимание!                                                                                               |  |  |  |
| Особые условия :                                         |                                                                                                    |                | Не сформированная спецификация препятствует Вашему                                                               |  |  |  |
| Обязательные документы<br>для участников :               |                                                                                                    |                | участию в формировании КЛ!                                                                                       |  |  |  |
| Контактное лицо :                                        | Первый Иван Иванович, 555555                                                                       |                |                                                                                                    |  |  |  |
| Место поставки :                                         | Казань, Зинина 10                                                                                  |                |                                                                                                    |  |  |  |
| Документы к КЛ:                                          |                                                                                                    |                |                                                                                                    |  |  |  |

Спецификация. Все суммы без учета НДС

| Nº Nº | Наименование товара       | Количество |     | Цена за ед. Стоимость<br>без НДС, руб без НДС, руб |        | Технические<br>характеристики товара | Условия<br>оплаты | Срок поставки и<br>наличие на складе | Ставка<br>НДС |
|-------|---------------------------|------------|-----|----------------------------------------------------|--------|--------------------------------------|-------------------|--------------------------------------|---------------|
| 1     | Стол офисный              | 150        | шт. | 2600                                               | 390000 | согласно договору                    | 50%               | 14 дней                              | 18 %          |
| 2     | Стул офисный на колесиках | 200        | шт. | 1500                                               | 300000 | согласно договору                    | 50%               | 14 дней                              | 18 %          |

#### Рисунок 4. Параметры конкурентного листа

Формирование спецификации заключается в выставлении ценового предложения Участником. В спецификации Заказчиком выставлены технические характеристики товара, условия оплаты, срок поставки и наличие на складе. Участник может предложить товар с иными техническими характеристиками или предложить другие условия оплаты, срок поставки и наличие на складе. Для выставления условий, соответствующих условиям заказчика, Участнику необходимо нажать на зеленую стрелку, находящуюся рядом с условиями заказчика (рис. 5). Параметры, которые заказчик отметил как необязательные участник вправе не заполнять.

| 🍓 Параметрь                                                        | ы конкурентного ли                      | іста КЛ-787 | 77       | □=Обрат           | ная связь         | Вернуться к списку  |        |              |  |  |  |
|--------------------------------------------------------------------|-----------------------------------------|-------------|----------|-------------------|-------------------|---------------------|--------|--------------|--|--|--|
| Заказчик : Тестовый покупател Ваши контактные данные для участия в |                                         |             |          |                   |                   |                     |        |              |  |  |  |
| тип КЛ : П                                                         |                                         |             | з        |                   |                   |                     |        |              |  |  |  |
| Предмет КЛ : а                                                     |                                         |             |          |                   |                   |                     |        |              |  |  |  |
| Проект<br>договора и<br>пругие а                                   | 1                                       |             |          | Новая позиция 1   |                   |                     | D      | а            |  |  |  |
| документы к                                                        | параметр                                |             |          | Условия За        | казчика / Ваше пр | едложение           |        | вать и       |  |  |  |
| Дата и время<br>завершения<br>спока подация 24                     | Цена за 1 ш                             | т.          |          |                   | 1000              |                     | _      | 5 до<br>дачи |  |  |  |
| предложений :<br>Подано заявок                                     | Технически                              | e           | 🖶 согл   | пасно договору    |                   |                     |        |              |  |  |  |
| на участие .<br>Начальная з<br>цена 3                              | характеристи<br>товара                  | іки         |          |                   |                   |                     | *      |              |  |  |  |
| Особые<br>условия :                                                |                                         |             | \rm noc  | топлата           |                   |                     |        |              |  |  |  |
| Обязательные<br>документы для<br>участников :                      | Условия опла                            | ты          |          |                   |                   |                     | *      |              |  |  |  |
| Контактное П                                                       |                                         |             |          |                   |                   |                     | Ŧ      |              |  |  |  |
|                                                                    |                                         |             | \rm в на | аличии на складе  |                   |                     |        |              |  |  |  |
| В спецификации,<br>Вам н                                           | наличие на скл                          | аде         |          |                   |                   |                     | ×<br>v | кения.       |  |  |  |
| 23.10.2013 16:29:0<br>NºNº Наименов                                | Сохранить                               |             | 1        |                   |                   | Отменить            |        | Ставка       |  |  |  |
|                                                                    |                                         |             |          |                   |                   |                     | /      | ИДС          |  |  |  |
| Формирование предложе<br>1 Новая позиция                           | ний до 24.10.2013 13:00:00.<br>1 10 шт. | 1000        | 10000    | согласно договору | постоплата        | в наличии на складе |        | 18 %         |  |  |  |
| мое предложение 1                                                  | не кликните для изменения               | 0           | 0        |                   |                   |                     |        |              |  |  |  |
| Формирование предложе                                              | ений до 24.10.2013 13:00:00.            | 800         | 16000    |                   | DOCTOR BATA       |                     |        | 18.9/        |  |  |  |
| Предложение 1                                                      | <b>ε</b>   20 ωι,                       |             |          |                   |                   |                     |        | 10 %         |  |  |  |
| мое предложен                                                      | не кликните для изменения               | 0           | 0        |                   |                   |                     |        |              |  |  |  |

#### Рисунок 5. Спецификация

Предложение участника выделено голубым цветом. Участник так же может видеть ценовые предложения других поставщиков, а так же соответствие или несоответствие других параметров требованиям заказчика. Если участник приступил к формированию спецификации, но пока не подал предложения ни по одному лоту, то его предложение указано пунктирами.(рис.6) По каждой позиции спецификации Участник может изменять ценовое предложение, и другие параметры спецификации.

Если Участник подал предложение менее, чем за 10 минут до окончания времени приема предложений, то включается опция "FreezeTime", (время завершения приема предложений увеличивается по данной позиции на 10 минут с момента подачи предложения). Таким образом, по каждой позиции спецификации указано время подачи последнего предложения, а так же время окончания приема предложений.

При истечении времени публикации и включении опции "FreezeTime", любой параметр в строке спецификации можно редактировать не более 5 раз подряд. Подряд означает, что кроме данного клиента эту позицию не корректировал никто. Любая корректировка прочего клиента сбрасывает счетчик модификаций. До истечения срока завершения КЛ это ограничение не действует.

#### Спецификация. Все суммы без учета НДС

В спецификации, в каждой позиции: верхняя строка - требования заказчика, ниже - предложения возможных поставщиков. Среди них и Ваши предложения. Вам нужно заполнить поля: Стоимость, характеристики, срок поставки и наличие на складе для тех позиций, которые Вам интересны.

| 23.1                                        | 0.2013 17:01:38                                                                             |                |                          |                                        |                                      |                  |                                      |               |  |  |  |  |
|---------------------------------------------|---------------------------------------------------------------------------------------------|----------------|--------------------------|----------------------------------------|--------------------------------------|------------------|--------------------------------------|---------------|--|--|--|--|
| Nº N                                        | 9 Наименование товара Количество                                                            |                | цена за ед.<br>(без НДС) | Стоимость<br>без НДС<br>27 000.00 RUR. | Технические<br>характеристики товара | Условия оплаты   | Срок поставки и наличие<br>на складе | Ставка<br>НДС |  |  |  |  |
| Форн                                        | Формирование предложений до 24.10.2013 13:00:00. Произошли изменения в 23.10.2013 16:59:23. |                |                          |                                        |                                      |                  |                                      |               |  |  |  |  |
| 1                                           | Новая позиция 1                                                                             | 10 шт.         | 1000                     | 10000                                  | согласно договору                    | постоплата       | в наличии на складе                  | 18 %          |  |  |  |  |
|                                             | Предложение 1                                                                               |                |                          |                                        |                                      |                  |                                      |               |  |  |  |  |
| мое предложение кликните для изменения 1200 |                                                                                             |                |                          | 12000                                  | согласно договору                    | постоплата       | нет в наличии                        |               |  |  |  |  |
|                                             | Предложение 3                                                                               |                | 970                      | 9700                                   | Соответствует                        | Соответствует    | Соответствует                        |               |  |  |  |  |
| Форг                                        | ирование предложений до 24.10.2                                                             | 2013 13:00:00. | Произошли изме           | нения в <b>23.10.2</b>                 | 013 17:00:10.                        |                  |                                      |               |  |  |  |  |
| 2                                           | Новая позиция 2                                                                             | 20 шт.         | 800                      | 16000                                  | согласно договору                    | постоплата       | в наличии на складе                  | 18 %          |  |  |  |  |
|                                             | Предложение 1                                                                               |                |                          |                                        |                                      |                  |                                      |               |  |  |  |  |
| мое предложение кликните для изменения      |                                                                                             |                | 750                      | 15000                                  | отступления от<br>договора           | постоплата       | в наличии на складе                  |               |  |  |  |  |
|                                             | Предложение 3                                                                               |                | 820                      | 16400                                  | Соответствует                        | Не соответствует | Соответствует                        |               |  |  |  |  |

#### Рисунок 6. Спецификация участников

На данном этапе Заказчику так же доступны ценовые предложения указанные участниками и соответствие/не соответствие требованиям.

По окончании переторжки Система не определяет автоматически поставщика по поданной наименьшей цене. Заказчик получает возможность выбрать по каждой позиции поставщика для заключения с ним контракта.

# Шаг четвертый. Выбор поставщика

По окончанию конкурентного листа Заказчику необходимо сделать выбор поставщика. При этом Заказчик увидит следующую форму для формирования выписки из конкурентного листа (рис. 7).

| 실 па                                                                     | араметры конкурентн                            | ого листа <mark>К</mark> | л-108771                                   | 0***          | Вопрос-Отве                                                                               | т                           | хожие тендер            | ы (16) Те                   | ндеры э      | этого зака: | зчика ( 1:                       | 12)                   | Отче      | го работе     |
|--------------------------------------------------------------------------|------------------------------------------------|--------------------------|--------------------------------------------|---------------|-------------------------------------------------------------------------------------------|-----------------------------|-------------------------|-----------------------------|--------------|-------------|----------------------------------|-----------------------|-----------|---------------|
| —                                                                        | азвание организации                            |                          | Тип КЛ                                     |               | Вернуться                                                                                 | к списку                    |                         |                             |              |             |                                  |                       |           |               |
| Тестова:<br>названи<br>000                                               | я компания длинное<br>е компании тестирование  | Конкурентнь              | ий лист , По                               | купка         | Фильтр позиций спецификации<br>показывать все позиции ▼<br>Фильто полноты спецификации    |                             |                         |                             |              |             |                                  |                       |           |               |
| ot uses                                                                  | Предмет КЛ                                     | Проект догов             | ора и другие<br>к КЛ<br>зора <b>(8 КЬ)</b> | документы     | показывать все спецификации ▼<br>Прием предложений завершен.                              |                             |                         |                             |              |             |                                  |                       |           |               |
| Офисная                                                                  | меоель                                         | Спецификац               | <u>ия</u> (78 Kb)                          |               | Для форми                                                                                 | рования вып                 | иски конкурент<br>І     | тного листа нужно вь        | обрать по    | юставщика   |                                  |                       | 1         |               |
|                                                                          | Дата публикации                                | Зарегистр                | ировано уча                                | стников       |                                                                                           |                             |                         |                             |              | -           | _ 👌                              |                       |           |               |
| 29.09.20                                                                 | 14                                             |                          | 2                                          |               | Pu Searce                                                                                 |                             | • <u>110</u>            | DA BEC VCTDEMBERT           |              |             |                                  |                       | 1         |               |
| *Дата                                                                    | и время завершения срока<br>подачи предложений | Oct                      | обые условия                               | 1             | выбрать<br>Выбрать                                                                        | участника<br>по специфик    | ации • Дл               | я формирования вы           | ыписки г     | по позици   | иям спец                         | цификации             |           |               |
| 30.09.20                                                                 | )14 в 14 часов.                                |                          |                                            |               | Отменит                                                                                   | ь формирова                 | ние КЛ • Есл            | ли не устраивает ни         | и одно п     | предложе    | ние                              |                       | 1         |               |
| Начальная цена контракта<br>ценовых предложений,<br>ценовых предложений, |                                                |                          |                                            |               |                                                                                           |                             |                         | ј<br>ция. Пожалу            | йста         |             |                                  |                       |           |               |
| 814 200                                                                  | <b>,00</b> руб. ( включая НДС )                | 690 000,00               |                                            | cro na        |                                                                                           |                             | Участник                | и конкурентно               | го лис       | ста         |                                  |                       |           |               |
| Же                                                                       | лательные поставшики                           | Кон                      | тактное лиш                                |               | Клиент № счета Дата подачи Сумма № заявки изменение цены                                  |                             |                         |                             |              |             |                                  |                       |           |               |
|                                                                          |                                                | Первый Иван              | Иванович, 55                               | 55555         | Тестовая ко<br>Тестовая ко                                                                | мпания 10                   | 35043                   | 30.09.2014 11:33:38         | 390          | 0 000,00 p  | y6 36                            | 5376                  | .00 %     |               |
|                                                                          | Место поставки                                 |                          |                                            |               | Истовая ко                                                                                | Рейтинг                     | 23704                   | 2000522014 11134440         | , 35         | изменение   | 30                               | 13373                 | .00 %     |               |
| Казань, З                                                                | Винина 10                                      |                          |                                            |               | участник                                                                                  | участника*                  | Стоимость               | заявка                      | _            | цены        |                                  | KO                    | нтакт     |               |
|                                                                          |                                                |                          |                                            |               | тестовая<br>компания 0.00 % З90 000,00 руб Неполная спецификация 0,00 % Десятый Иоа<br>10 |                             |                         |                             |              | й Иоан Фед  | орович, 890                      | 46669055              |           |               |
|                                                                          |                                                |                          |                                            |               | Документы і                                                                               | с КЛ:                       |                         |                             |              |             |                                  |                       |           |               |
|                                                                          |                                                |                          |                                            |               | Гестовая<br>компания<br>З                                                                 | گ ۵                         | 3 900,00 руб            | Полная спецификация 0,00 %  |              |             | % Тестовый продавец 3, 333-33-33 |                       |           | 33-33         |
|                                                                          |                                                |                          |                                            |               | Документы н                                                                               | с КЛ:                       |                         |                             |              |             |                                  |                       |           |               |
|                                                                          |                                                |                          |                                            |               | *Для просм<br>интересую:                                                                  | ютра расшио<br>цего Вас уча | ровки рейтині<br>стника | га, необходимо нажа         | ть мышко     | юй на       |                                  |                       |           |               |
|                                                                          |                                                |                          |                                            | Специо        | рикация                                                                                   | Все сум                     | иы без уче              | та НДС                      |              |             |                                  |                       |           |               |
| <u> Конку</u>                                                            | рент-лист                                      |                          |                                            |               |                                                                                           |                             |                         |                             |              |             |                                  |                       |           |               |
| Примеча                                                                  | ние: синим цветом выделень                     | і поля специфи           | кации, полно                               | стью соответс | твующие тр                                                                                | ебованиям з                 | аказчика.               |                             |              |             |                                  |                       |           |               |
| NºN₽                                                                     | Наименование товара                            | / участник               | Рейтинг<br>участника                       | Количество    | Цена за<br>ед., руб                                                                       | Стоимость<br>руб            | Технически              | ие характеристики<br>товара | Усло<br>опла | овия С      | рок пос                          | ставки и на<br>складе | аличие на | Ставка<br>НДС |
|                                                                          | Стол офисный                                   |                          |                                            | 150 шт.       | 2600                                                                                      | 390000                      | согласно дого           | овору                       | 50%          | 14          | 4 дней                           |                       |           |               |
| 1                                                                        | Тестовая компания 3 (№ сч.                     | 25704)                   | 0 🗸                                        |               | 10,00                                                                                     | 1 500,00                    | согласно дого           | вору                        | 50%          | 1           | 4 дней                           |                       |           | 18 %          |
|                                                                          | Тестовая компания 10 (№ сч                     | ı. 35043)                | 0 🗹                                        |               | 2 600,00                                                                                  | 390 000,00                  | согласно дого           | вору                        | 50%          | 1           | 4 дней                           |                       |           |               |
|                                                                          | Стул офисный на колесиках                      |                          |                                            | 200 шт.       | 1500                                                                                      | 300000                      | согласно дого           | DBODV                       | 50%          | 14          | 4 дней                           |                       |           |               |
| 2                                                                        | Тестовая компания 3 (№ сч.                     | 25704)                   | 0 🗸                                        |               | 12,00                                                                                     | 2 400,00                    | согласно дого           | вору                        | 50%          | 1           | 4 дней                           |                       |           | 18 %          |
|                                                                          |                                                |                          |                                            |               |                                                                                           |                             |                         |                             |              |             |                                  |                       |           |               |

## Рисунок 7. Форма для формирования конкурентного листа

В нижней части страницы приведена сводная спецификация. Для каждой позиции указана стартовая цена (если указал Заказчик) и цены введенные Участниками. Там же приведены и значение полей с характеристиками товара, сроками поставки и пр.

Проанализировав сводную спецификацию, Заказчик может принять одно из 3-х решений:

1. Выбрать заявку одного из участников в полном объеме нажав кнопку «Выбрать участника». Для этого необходимо поставить отметку возле наименования Участника, ввести обоснование выбора и нажать кнопку «Выбрать участника».

2. Выбрать по спецификации позиции у разных Участников нажав кнопку «Выбрать по спецификации». Выбранные строки будут подсвечены зеленым цветом. Выбор завершается нажатием кнопки «Завершить формирование выписки». Кнопка будет разблокирована после того, как заказчик заполнит поле «Обоснование выбора».

После нажатия на кнопку «Завершить формирование выписки» автоматически сформируется выписка.

После формирования выписки конкурентный лист переводится в состояние «Тендеры закрыты». Все участники получают доступ к сформированной выписке конкурентного листа.

3. Отменить результат конкурентного листа. Для отмены результата конкурентного листа Заказчику необходимо указать обоснование отмены и нажать кнопку «Отменить формирование Кл».